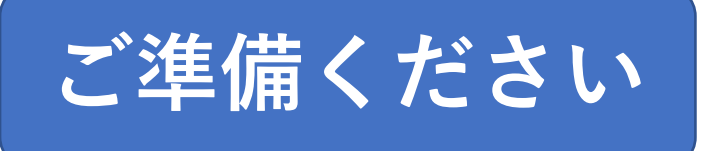

オンライン事前審査用花壇写真提出マニュアル (町田市公園緑地課花壇コンクール)

①メールアドレスが手続に必要になります。

②パソコンまたはスマートフォンをお手元にご用意ください。

## 1. 申請開始ページを開く

- ② 検索結果一覧から、 「花壇コンクールに参加しませんか」のページをクリックする
- ③「花壇コンクール事前審査用花壇写真の提出(外部サイト)」 のリンクをクリックする

### もしくは

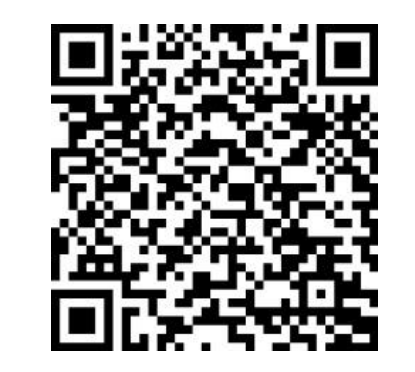

# 2. 「ログインして申請する」を選択

# 花壇コンクール事前審査用花壇写真(提出)

入力の状況

町田市の「花壇コンクール事前審査用花壇写真(提出)」のオンライン申請 ページです。

#### 「ログインして申請に進む」

を押下してください。

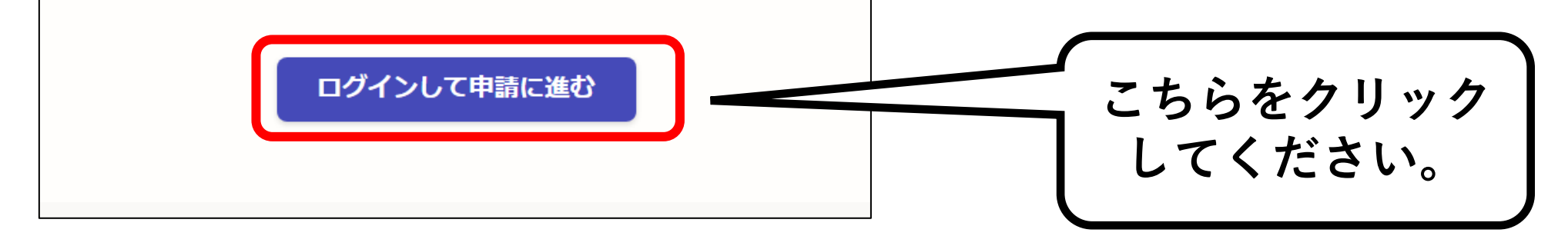

0%

3-1. アカウントを登録する

| <b>Graffer</b><br>スマート申請                                   | OGrafferのアカウントを登録します。                      |
|------------------------------------------------------------|--------------------------------------------|
| 町田市 ログイン                                                   | ※N前にCrofforフカウントを作用した                      |
| Grafferアカウントをお持ちの方                                         | ※以前にGranerアガウンドをTF成した<br>ことのある方は「メールアドレスでロ |
| G Googleでログイン                                              | / グイン   をクリックして、4 - 2に進                    |
| <b>■</b> LINEでログイン                                         | んでください。                                    |
| メールアドレスでログイン                                               |                                            |
| ログイン方法について教えてください                                          |                                            |
| 町田市のサービスにGビズIDでログインする                                      |                                            |
| Grafferアカウントをお持ちでない方                                       | 初めて作成される方は                                 |
| Grafferアカウントに登録すると、申請書の一時保存や申請履歴の確認が<br>できます。アカウント登録は無料です。 | こちらをクリックしてください。                            |
| 新規アカウント登録                                                  |                                            |

## 3-2.アカウント情報を入力する

## 情報を入力して登録 以下の項目をご入力ください。よろしければ「Grafferアカウントに登 録」をクリックしてください。 姓 💩 🏾 名论派 メールアドレス 🌌 パスワード 🚳 パスワードを表示 同意事項 🔊 Grafferアカウント規約、プライバシーポリシーについて同意 して、アカウント登録します。 Grafferアカウント規約 ブライバシーボリシー 🎦 Grafferアカウントに登録

〇新規アカウントの情報を入力する

各項目を漏れなく入力してください。

※今後も利用しますので、登録した メールアドレスやパスワードは 必ず忘れないようにメモ等に 記録するようにしてください。

同意事項をクリックしチェックを入れ、 Grafferアカウントに登録をクリック

## 3-3. 仮登録通知メールが届く

| 件名 【Grafferアカウント】仮登録完了のお知らせ   送信者 <u>noreply@mail.graffer.jp</u> 宛先   第二日時 第二日日 第二日日 第二日日 第二日日 第二日日 第二日日 第二日日 | このURLをクリックして、アカウント<br>登録を完了させます。                           |
|----------------------------------------------------------------------------------------------------|------------------------------------------------------------|
| Grafferのサービス利用アカウントの仮登録が完了しま<br>以下のURLをクリックすることでアカウントの本登録が                                                    | した。<br>完了します。                                              |
| https://accounts.graffer.jp/activation/                                                                       |                                                            |
| 引き続きサービスをご利用ください。                                                                                             |                                                            |
| ※本メールにお心当たりの無い方は、 <u>support@graffer</u><br>  ※本メールは自動送信です。このメールにご返信いたた                                       | <u>.jp</u> までご連絡いただけますと幸いです。<br>ざいてもお答えする事ができませんのでご了承ください。 |
|                                                                                                    |                                                            |

# ①登録メールアドレスに、仮登録通知のメールが届きます。

②下線のあるURLをクリックするとアカウント登録が完了します。

## 3-4. ログイン画面に進む

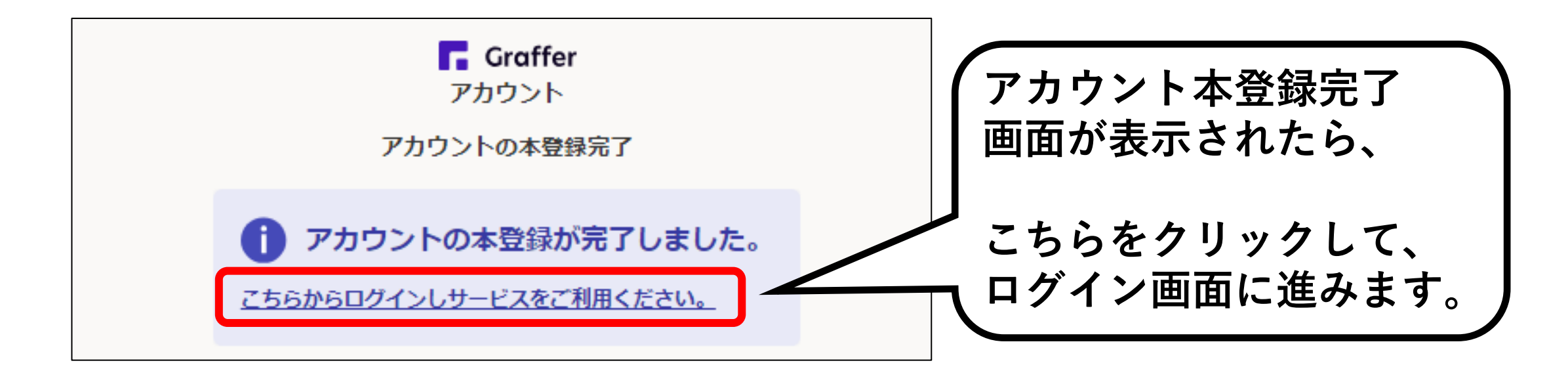

※この画面が表示されずに、「Grafferくらしのてつづき 自治体公式ページ」が表示されたら、

お手数ですが、もう一度町田市ホームページの「花壇コンクールに参加 しませんか」のページを検索し、「花壇コンクール事前審査用花壇写真 の提出」のリンクからログインページに進んでください。

#### 4-1. メールアドレスでログインを選択する Graffer スマート申請 こちらの 町田市 ログイン 「メールアドレスでログインする」 をクリックしてください。 Grafferアカウントをお持ちの方 G Googleでログイン LINEでログイン Φ Footbor メールアドレスでログイン ログイン方法について教えてください 町田市のサービスにGビズIDでログインする Grafferアカウントをお持ちでない方 Grafferアカウントに登録すると、申請書の一時保存や申請履歴の確認が できます。アカウント登録は無料です。 新規アカウント登録

## 4-2.メールアドレスとパスワードでログイン

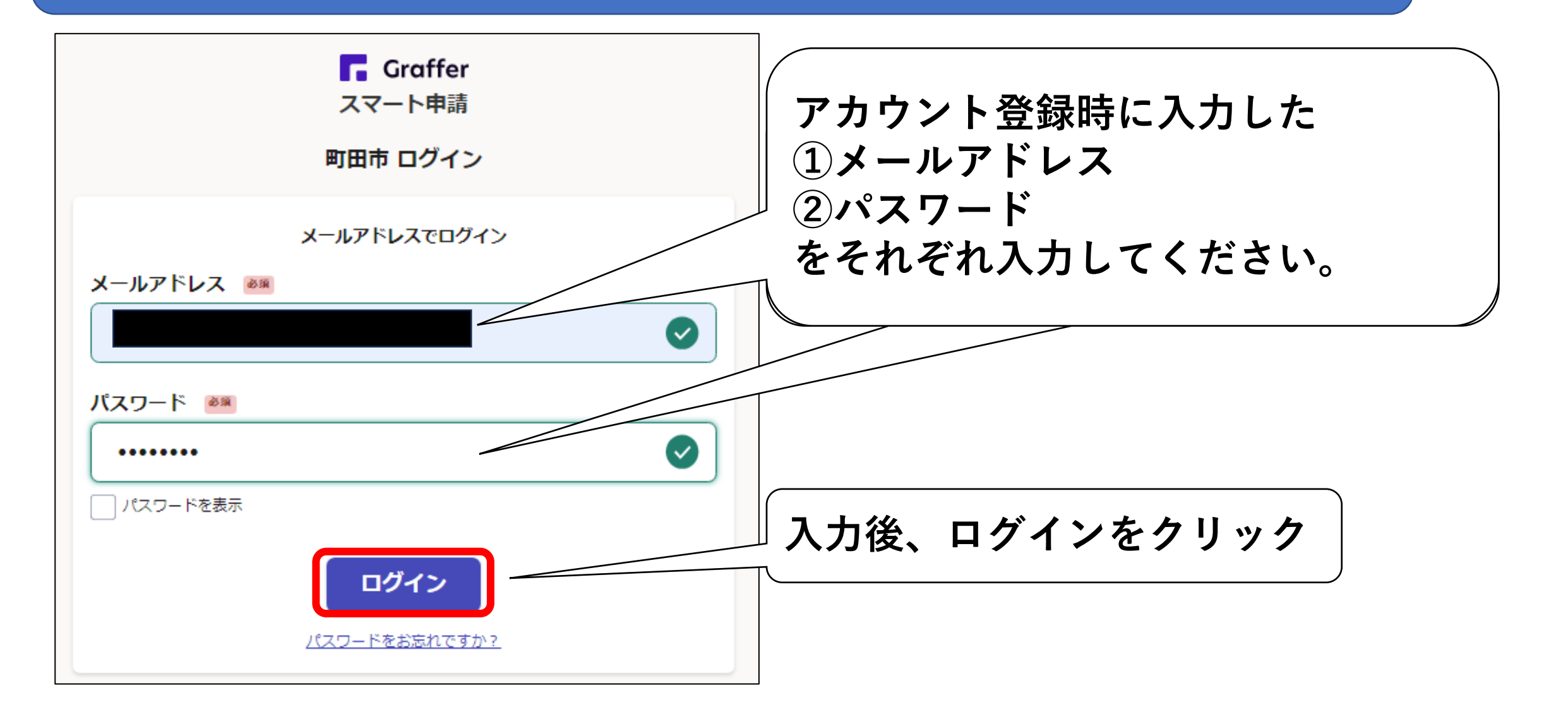

5-1. 手続に進む

| 花壇コンクール事前審査用花壇写真(提出)」のオンライン申述ページです。                                                                        | ①「利用規約に同意する」の左<br>にある□をクリックしチェック<br>を入れ、 |
|----------------------------------------------------------------------------------------------------|------------------------------------------|
| わ用規約をご確認ください   利用規約 ご に同窓 、申請に進んでください   利用規約に同意する ▲   由用規約に同意する ▲   日本のののののののののののののののののののののののののののののののののののの | ②画面下部の「申請に進む」を<br>クリックして先に進んでくださ<br>い。   |

## 5-2. 手続に必要な情報を入力する

| 花壇コンクール事前審査用花壇写真の提出                                                       |                  |
|---------------------------------------------------------------------------|------------------|
| 入力の状況 33%                                                                 |                  |
| 入力フォーム                                                                    |                  |
| 申請者の情報                                                                    |                  |
| <b>団体名 ≥3</b><br>花壇コンクールに参加登録している団体名をできる限り正確に入力してください。                    |                  |
| 花と緑                                                                       | እ                |
| 花壇のある場所(町名)<br>変調<br>花壇のある所在地もしくは近くの建物の住所を入力してください。<br>不明な場合は、町名までで構いません。 | Γ                |
| 森野2-2-22                                                                  | ク                |
| 申請者名 ≥須<br>この申請をされた方のお名前を入力してください。代表者の方でなくても構いません。                        |                  |
| 町田一郎                                                                      |                  |
| <b>連絡可能な電話番号 20</b><br>日中に連絡が取れる電話番号を入力してください。                            |                  |
| 09012345678                                                               | $\left[ \right]$ |
| ー時保存して、次へ進む<br>< 申請の概要等の確認に戻る                                             |                  |

### 表示される案内に従い、 各項目について入力してくだ さい。

入力を終えたら、 「一時保存して、次へ進む」を クリックしてください。

> ※「必須」入力項目に漏れが あると「一時保存して、次へ 進む」ボタンを押下できませ んのでご注意ください。

## 5-3.入力内容の確認・手続の申請

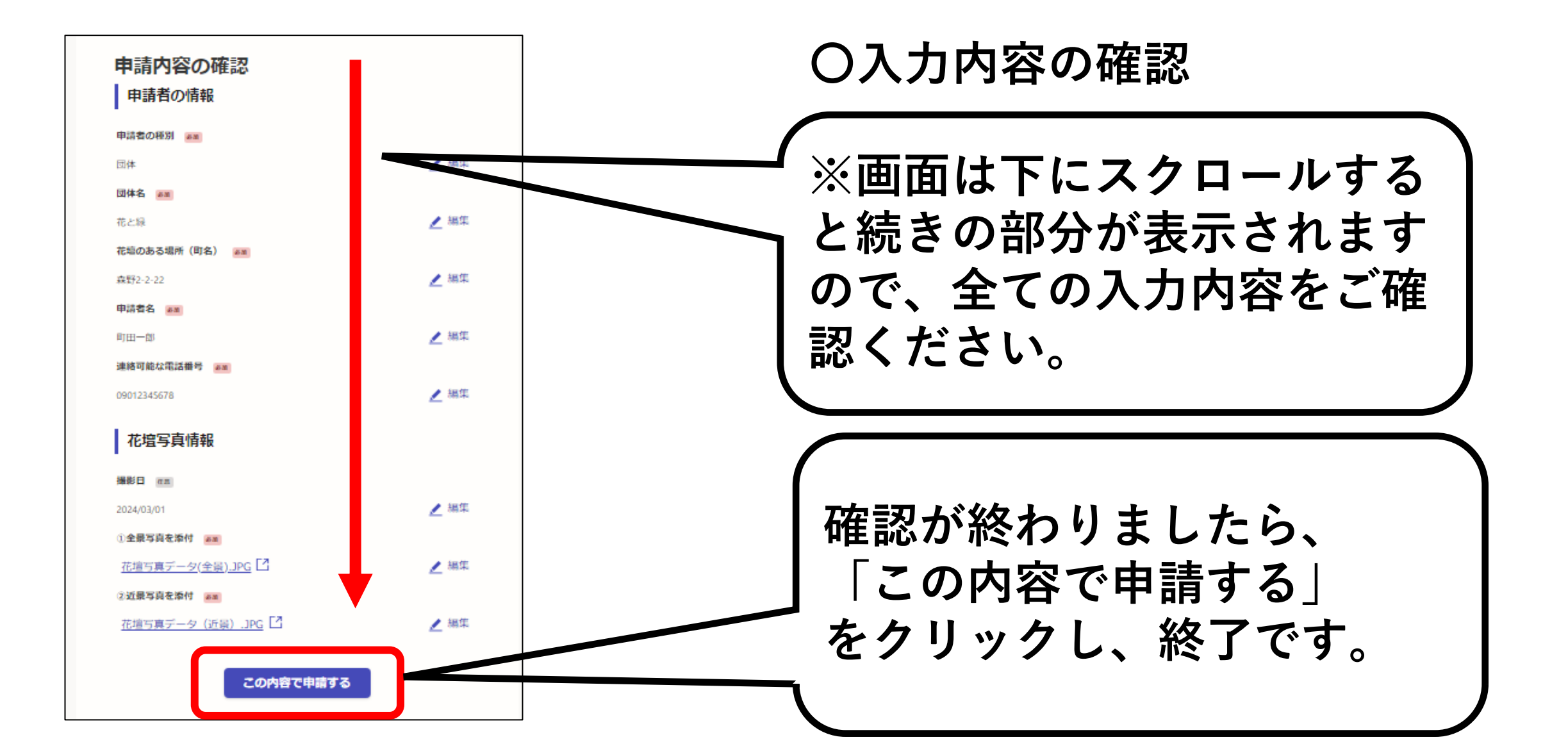

## ご不明点がございましたら下記までお問合せください。

町田市役所都市づくり部公園緑地課 花壇コンクール担当 042-724-4399